## QT-6000 元号(和暦)から西暦への設定変更の方法

設定を変更するときは以下の操作をしてください。

## 元号(和暦)から西暦へ変更する

1. 「トップメニュー」を選択します

1

| 平成31年 3  | 明 5日(ク | () 14:38 | 000003  |         |         | 担当      | 担当-A   | _       | [未開設]   |         |         |
|----------|--------|----------|---------|---------|---------|---------|--------|---------|---------|---------|---------|
|          |        |          | P01     |         |         |         | タブ1    | タブ2     | タブ3     | タブ4     | タブ5     |
|          | ) PI   | LU0010   | PLU0020 | PLU0030 | PLUOO40 | PLU0050 |        |         |         |         |         |
| 設定1 前    |        |          |         |         |         |         | LU0009 | PLU0019 | PLU0029 | PLU0039 | PLU0049 |
| 1.商品     | 品単価    |          |         |         |         | 1-      |        |         |         |         |         |
| 2.簡易     | 易設定    |          |         |         |         | PI      | LU0008 | PLU0018 | PLU0028 | PLU0038 | PLU0048 |
| 3.取引+-   |        |          |         |         |         |         | LU0007 | PLU0017 | PLU0027 | PLU0037 | PLU0047 |
|          |        |          | Noŧ     | 諚       | 次       | PI      | LU0006 | PLU0016 | PLU0026 | PLU0036 | PLU0046 |
| 強制解除<br> | С      | X/日時     | 訂正中止    | 伝票呼出    | 面切替     | PI      | LU0005 | PLU0015 | PLU0025 | PLU0035 | PLU0045 |
| 領収書      | 7      | 8        | 9       | #/替     | [締め]    | PI      | LU0004 | PLU0014 | PLU0024 | PLU0034 | PLUOO44 |
| 戻        | 4      | 5        | 6       | [取引]    | [音即門]   | PI      | LU0003 | PLU0013 | PLU0023 | PLU0033 | PLU0043 |
| モード 切替   | 1      | 2        | З       | 小計      |         |         | LU0002 | PLU0012 | PLU0022 | PLU0032 | PLU0042 |
| トップ      | 0      | 00       |         | 現/預     |         |         | LU0001 | PLUOO11 | PLU0021 | PLU0031 | PLU0041 |
| ריך      |        |          |         |         |         |         |        |         |         |         |         |

2. 「設定」を選択します。

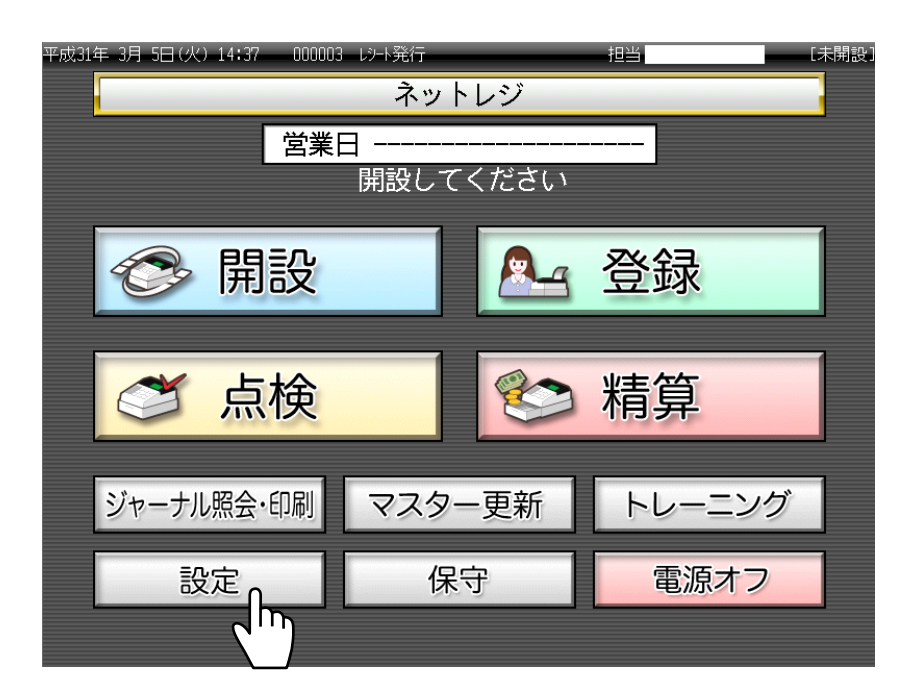

3. いずれかの担当者を選択します。

| 平成31年 3月 5日( | 火):        | 14:38 00000    | 3 レンート発行 | 設    | 定    |      | 担当  |    |      | 未開設 |
|--------------|------------|----------------|----------|------|------|------|-----|----|------|-----|
| 担当           | áNc<br>索」  | . を入力し<br>してくだ | てさい      |      | 7    | 8    | 9   |    | 検索   | 1   |
| 担当No.        |            |                |          |      | 4    | 5    | 6   | L  | 2000 |     |
| 氏名           | ; [        |                |          |      | 1    | 2    | 3   |    | Tac  |     |
| 暗証番号         | <u>1</u> 7 |                |          |      | 0    | 00   | С   |    | 健正   |     |
| 前ペ           | -?         | ノ 次/           | ページ      |      |      |      |     |    |      |     |
| 担当-A         | n.         | 担当-B           | 担当-C     | 担当-C |      | 且用−D | 担当· | -E | 担当-F |     |
| 2-世界         |            | 12当-11         | 担当-I     |      | ŧ⊑   | ]杲-] | 担当· | -к | 担当一  |     |
| 担当-M         |            | 担当-N 担当·       |          |      | 担当-P |      | 担当· | -Q | 担当-R |     |
|              |            |                |          |      |      |      | 1   | キヤ | ンセル  |     |

**4.** 「2.簡易設定」を選択します。

| 平成31年 3                   | 月5日(人 | () 14:38 | 000003 | 担当 担当-A 【未開設 |         |         |         |         |         |         |         |
|---------------------------|-------|----------|--------|--------------|---------|---------|---------|---------|---------|---------|---------|
|                           |       |          | P01    |              |         |         | タブ1     | タブ2     | タブ3     | タブ4     | タブ5     |
|                           |       |          |        |              | PLU0010 | PLU0020 | PLU0030 | PLU0040 | PLU0050 |         |         |
| 設定1                       |       |          |        |              |         | 前       | PLU0009 | PLU0019 | PLU0029 | PLU0039 | PLU0049 |
| 1.商品単価<br>2.簡易設定 <b>∩</b> |       |          |        |              |         |         | PLU0008 | PLU0018 | PLU0028 | PLU0038 | PLUOO48 |
|                           |       |          |        |              |         |         | PLU0007 | PLU0017 | PLU0027 | PLU0037 | PLU0047 |
|                           |       |          | Noŧ    | 諚            |         | 次       | PLU0006 | PLUOO16 | PLU0026 | PLU0036 | PLUOO46 |
| 強制解除<br>                  | С     | X/日時     | 訂正中止   | 伝票呼出<br>     | 面       | 切替      | PLU0005 | PLU0015 | PLU0025 | PLU0035 | PLUOO45 |
| 領収書                       | 7     | 8        | 9      | #/替          | E¥      | 部の]     | PLU0004 | PLU0014 | PLU0024 | PLU0034 | PLUOO44 |
| 戻                         | 4     | 5        | 6      | [取弓 ]        | [音]     | 7月]     | PLU0003 | PLU0013 | PLU0023 | PLU0033 | PLU0043 |
| モード 切替                    | 1     | 2        | 3      | 小計           |         |         | PLU0002 | PLU0012 | PLU0022 | PLU0032 | PLU0042 |
| トップ<br>メニュー               | 0     | 00       |        | 現/           | ⁄預      |         | PLU0001 | PLU0011 | PLU0021 | PLU0031 | PLU0041 |

## 5. 「1.年号・丸め」を選択します。

| 平成31年3      | 明 5日(ク | <) 14:39 | 000003                                                       | レシート発行 |     | 担当 担当-A 【未開語   |         |         |         |         |         |
|-------------|--------|----------|--------------------------------------------------------------|--------|-----|----------------|---------|---------|---------|---------|---------|
|             |        |          | P01                                                          |        |     |                | タブ1     | タブ2     | タブ3     | タブ4     | タブ5     |
|             |        |          |                                                              |        |     | 0              | PLU0010 | PLU0020 | PLU0030 | PLU0040 | PLU0050 |
| 1 45        |        | 簡易認      | 定                                                            |        |     | 前              | PLU0009 | PLU0019 | PLU0029 | PLU0039 | PLU0049 |
| 2.1.3-161字  |        |          |                                                              |        |     |                | PLU0008 | PLU0018 | PLU0028 | PLU0038 | PLU0048 |
| 3.領収書       |        |          |                                                              |        |     | ▼              | PLU0007 | PLU0017 | PLU0027 | PLU0037 | PLU0047 |
| 4.6米作       | 民る     |          | No <del>j</del>                                              | 諚      |     | 次              | PLUOOOG | PLUOO16 | PLU0026 | PLU0036 | PLU0046 |
| 強制解除<br>    | С      | X/B#     | ました。<br>第二日<br>第二日<br>第二日<br>第二日<br>第二日<br>第二日<br>第二日<br>第二日 | 伝票呼出   | 面   | 切替             | PLU0005 | PLU0015 | PLU0025 | PLU0035 | PLU0045 |
| 領収書         | 7      | 8        | 9                                                            | #/替    | Ę\$ | 帝の]            | PLU0004 | PLU0014 | PLU0024 | PLU0034 | PLU0044 |
| 戻           | 4      | 5        | 6                                                            | [取弓 ]  | [音  | 18 <b>P</b> ¶] | PLU0003 | PLU0013 | PLU0023 | PLU0033 | PLU0043 |
| モード 切替      | 1      | 2        | 3                                                            | 小      | 小計  |                | PLU0002 | PLU0012 | PLU0022 | PLU0032 | PLU0042 |
| トップ<br>メニュー | 0      | 00       |                                                              | 現/     | ⁄預  |                | PLU0001 | PLU0011 | PLU0021 | PLU0031 | PLU0041 |

## 6. 「年号指定 西暦 □」を選択します。

| 平成31年 3     | 阴 5日(从   | () 14:39 | 000003 | レシート発行 | ī                                      | 担当 担  | 当-A   | [未開設]         |
|-------------|----------|----------|--------|--------|----------------------------------------|-------|-------|---------------|
|             |          |          | P01    |        |                                        | 年号    | ŀ·丸め  |               |
|             |          |          |        |        |                                        | 年号指定  |       | 晒 🗆 前         |
|             |          |          |        |        |                                        |       | (III) |               |
|             |          | 簡易       | 設定     |        |                                        | 円丸め設定 |       | #L <b>■</b> 🗖 |
|             |          |          |        |        |                                        |       | 5円す   | いめ口           |
|             |          |          |        |        |                                        |       | 10円す  | to 🗆          |
|             |          |          |        |        |                                        |       |       |               |
|             |          |          |        |        |                                        |       |       |               |
|             |          |          |        |        |                                        |       |       |               |
|             |          |          |        | 1      |                                        |       |       |               |
| 強制解除        | С        | X/日時     |        | 伝票呼出   | 面切替                                    |       |       |               |
| 領収書         | 7        | 8        | 9      | #/替    | [締め]                                   |       |       |               |
|             | 4        | 5        | 6      | [取引]   | [音即号]                                  |       |       |               |
| т К         | <u> </u> |          |        |        |                                        |       |       | <b>•</b>      |
|             | 1        | 2        | 3      | 小      | ====================================== |       |       | 次             |
| トップ<br>メニュー | 0        | 00       | •      | 現      | ⁄預                                     | 戻る    | 決定    |               |

7. 西暦に■がついていることを確認し。「決定」を選択します。

| 平成31年 3             | 月5日(人 | () 14:39 | 000003 | レシート発行 | i     | _     | 担当 担当- | Ĥ     | [未] | 開設]    |  |
|---------------------|-------|----------|--------|--------|-------|-------|--------|-------|-----|--------|--|
|                     |       |          | P01    |        |       | 年号・丸め |        |       |     |        |  |
|                     |       |          |        |        |       | 年号指定  |        | 西暦    | T T | 前      |  |
|                     |       |          |        |        | 0     |       |        | 和四個   |     | H      |  |
|                     |       | 簡易       | 設定     |        | 円丸め設定 |       | 無し     | / 🔳   |     |        |  |
|                     |       |          |        |        |       |       |        | 5円丸Ø  |     |        |  |
|                     |       |          |        |        |       |       |        | 10円丸Ø |     |        |  |
|                     |       |          |        |        |       |       |        |       |     |        |  |
|                     |       |          |        |        |       |       |        |       |     |        |  |
|                     |       |          |        |        |       |       |        |       |     |        |  |
|                     |       |          | €T.T   |        |       |       |        |       |     |        |  |
| 強制解除                | С     | X/日時     | 中止     | 伝票呼出   | 面切替   |       |        |       |     |        |  |
| 領収書                 | 7     | 8        | 9      | #/替    | [締め]  |       |        |       |     |        |  |
|                     |       |          |        |        |       |       |        |       |     |        |  |
| 戻                   | 4     | 5        | 6      | 山切ら门   |       |       |        |       |     |        |  |
| モード<br>切替           | 1     | 2        | 3      | 小      | it    |       |        |       |     | ·<br>次 |  |
| ーーーー<br>トップ<br>メニュー | 0     | 00       |        | 現      | ⁄預    | 戻る    |        | 決定 ∩  |     |        |  |
|                     |       |          |        |        |       |       |        | (h    | )   |        |  |

8. 画面左上の表示が西暦になっていることを確認します。

| 2019年             | 月5日の          | <) 14:39 | 000004            | レット発行 |     |     | 担当      | 担当-A    | _       | [未開設]   |         |
|-------------------|---------------|----------|-------------------|-------|-----|-----|---------|---------|---------|---------|---------|
|                   | P01           |          |                   |       |     |     |         | タブ2     | タブ3     | タブ4     | タブ5     |
| 0                 |               |          |                   |       |     |     |         | PLU0020 | PLU0030 | PLU0040 | PLU0050 |
| 簡易設定前             |               |          |                   |       |     |     | PLU0009 | PLU0019 | PLU0029 | PLU0039 | PLU0049 |
| 1.年5<br>2.レシー     | ,,xuo)<br>h印字 |          |                   |       |     |     | PLU0008 | PLU0018 | PLU0028 | PLU0038 | PLU0048 |
| 3.領収書             |               |          |                   |       |     | •   | PLU0007 | PLU0017 | PLU0027 | PLU0037 | PLU0047 |
| 4.課税万式<br>戻る No指定 |               |          |                   |       |     | 次   | PLUOOOG | PLU0016 | PLU0026 | PLU0036 | PLUOO46 |
| 強制解除              | С             | X/B#     | ります。<br>第二日<br>日本 | 伝票呼出  | 面均  | 卯替  | PLU0005 | PLU0015 | PLU0025 | PLU0035 | PLU0045 |
| 領収書               | 7             | 8        | 9                 | #/替   | [締  | め]  | PLU0004 | PLUOO14 | PLU0024 | PLU0034 | PLU0044 |
| 戻                 | 4             | 5        | 6                 | 〔取弓]〕 | [音8 | 79) | PLU0003 | PLU0013 | PLU0023 | PLU0033 | PLU0043 |
| モード 切替            | 1             | 2        | 3                 | 小     | 小 計 |     | PLU0002 | PLU0012 | PLU0022 | PLU0032 | PLU0042 |
| トップ<br>メニュー       | 0             | 00       |                   | 現/    | ⁄預  |     | PLU0001 | PLU0011 | PLU0021 | PLU0031 | PLU0041 |

以上で設定変更は終了です。

モードを変更してお使いください。